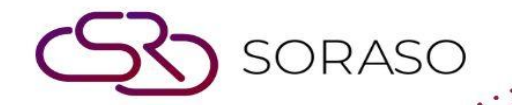

# Hướng dẫn sử dụng

### PMS – Post Item to Room Hướng dẫn người dùng

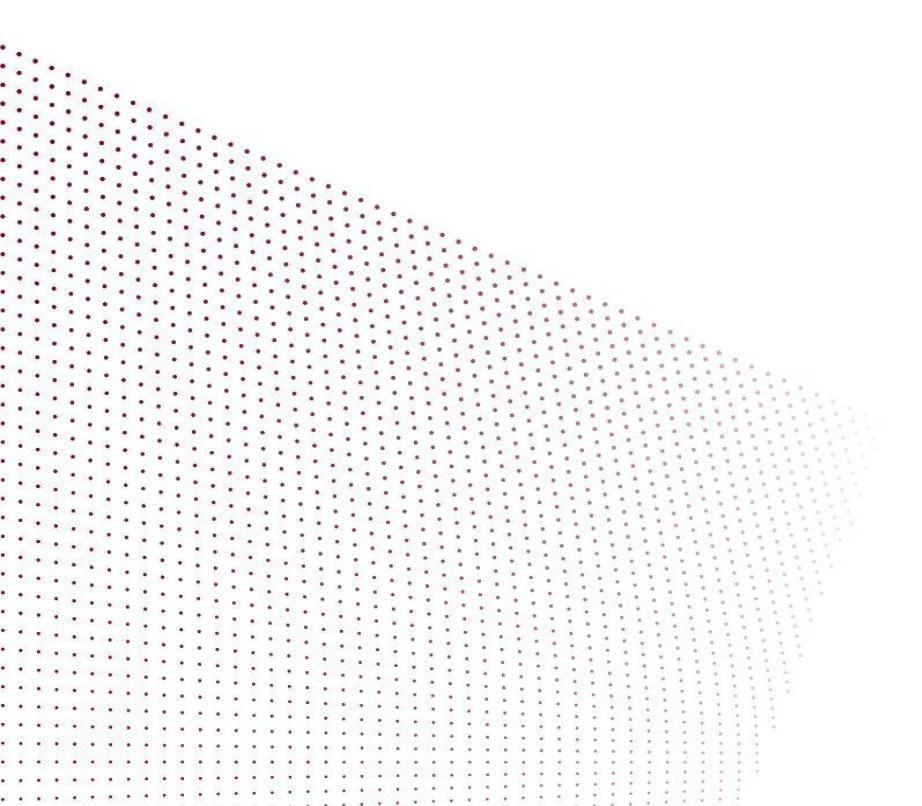

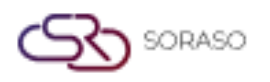

Version :1.0Last Updated :6 June 2025Author :Documentation Team

## MỤC LỤC

| Ghi Nhận Giao Dịch Từ Phân Hệ Lễ Tân      | 03 |
|-------------------------------------------|----|
| Ghi Nhận Giao Dịch Từ Phân Hệ Thu Ngân    | 04 |
| Ghi Nhận Giao Dịch Từ Bộ Phận Buồng Phòng | 05 |

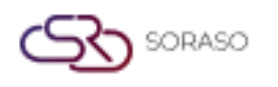

 Version :
 1.0

 Last Updated :
 6 June 2025

 Author :
 Documentation Team

#### 1. Tổng quan

Chức năng Ghi Nhận Giao Dịch trong hệ thống PMS cho phép nhân viên ghi nhận các khoản phí hoặc hang hoá vào hoá đơn tiền phòng của khách. Chức năng này có thể thực hiện từ menu Lễ Tân, Thu Ngân hoặc Bộ Phận Buồng Phòng. Đảm bảo quy trình ghi nhận giao dịch đồng nhất, hợp lệ và dễ dàng truy xuất theo số hóa đơn.

#### 2. Ghi Nhận Giao Dịc Từ Phân Hệ Lễ Tân

Có trong menu **Front desk > Room > Item Posting**, chức năng này cho phép nhân viên ghi nhận trực tiếp từ giao diện lễ tân. Hệ thống hỗ trợ chọn các mặt hàng, xác nhận và cập nhật vào hóa đơn tiền phòng của khách. Các bước thực hiện:

- 1. Chọn menu Front desk
- 2. Chọn Phòng cần ghi nhận giao dịch
- 3. Nhấp nút Item Posting
- 4. Chọn mặt hàng từ cửa sổ bật lên
- 5. Điền thông tin giao dịch
- 6. Nhấp Confirm để ghi nhận hoặc Cancel để hủy
- 7. Giao dịch sẽ được ghi nhận và tham chiếu bằng Số Hóa Đơn trên trang thu ngân

| Mini Bar Posting             |            |   |         |             |                                   |                   | ×                              |
|------------------------------|------------|---|---------|-------------|-----------------------------------|-------------------|--------------------------------|
| Room No.                     | Guest Name |   |         | Folio       |                                   | Ref Bill No. *    |                                |
| 101                          | Mark SMF 👻 |   | Extra P | iolio 👻     |                                   |                   |                                |
| Discount AMT                 | Discount   | % |         |             |                                   |                   |                                |
| Mini Bar Posting Item        |            |   |         |             |                                   |                   |                                |
| Item                         | Par        |   | Qty     |             | Unit Price                        | 1                 | Amount                         |
| 20301 Taro                   | 5.00       | - | 0       | +           | 25                                |                   | 0.00                           |
| 20302 Cal Cheese             | 10.00      | - | 0       | +           | 25                                |                   | 0.00                           |
| 20303 Pringles Original      | 0.00       | - | 0       | +           | 45                                |                   | 0.00                           |
| 20304 Lays Rock Potato Salt  | 0.00       | - | 0       | +           | 40                                |                   | 0.00                           |
| 20307 Euro Custard           | 0.00       | - | 0       | +           | 25                                |                   | 0.00                           |
| 20308 ขนมซ้ำ                 | 0.00       | - | 0       | +           | 50                                |                   | 0.00                           |
| 20309 ขนมถุงเล็ก             | 0.00       | - | 0       | +           | 60.00                             | 1                 | 0.00                           |
| 20310 Dedo Drink             | 0.00       | - | 0       | +           | 90                                |                   | 0.00                           |
| 20311 Pepsi                  | 10.00      | - | 0       | +           | 30                                |                   | 0.00                           |
| 20314 คอนเน่ข้าวโพดอบ        | 2.00       | - | 0       | +           | 0                                 |                   | 0.00                           |
| 20315 ทาโรปลาสวรรค์รสเข้มข้น | 0.00       | - | 0       | +           | 0                                 |                   | 0.00                           |
|                              |            |   | Total   | Before Disc | count Total Discount<br>0.00 0.00 | Total Qty<br>0.00 | Total Amount<br>0.00<br>Cancel |
|                              |            |   |         |             |                                   |                   |                                |

**Lưu ý**: Đảm bảo phòng đã có khách và được check-in trước khi ghi nhận giao dịch để tránh ghi nhận vào hóa đơn không hợp lệ

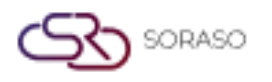

Version :1.0Last Updated :6 June 2025Author :Documentation Team

#### 3. Ghi Nhận Giao Dịch Từ Phân Hệ Thu Ngân

Có trong menu Cashier > In-house > Item Posting, chức năng này cho phép thu ngân ghi nhận các khoản giao dịch vào phòng của khách đang lưu trú tại khách sạn. Hệ thống hỗ trợ chọn các mặt hàng và đảm bảo quy trình ghi nhận hợp lệ.

Các bước thực hiện:

- 1. Chọn menu Cashier
- 2. Chuyển sang tab In-house
- 3. Nhấp Select trước phòng cần ghi nhận giao dịch
- 4. Nhấp nút Item Posting
- 5. Chọn mặt hàng từ cửa sổ bật lên
- 6. Điền thông tin giao dịch
- 7. Nhấp Confirm để ghi nhận hoặc Cancel để hủy
- 8. Mục sẽ được ghi nhận và tham chiếu bằng Số Hóa Đơn trên trang thu ngân

| mage charge         |            |   |    |   |   |            |           |                |          |
|---------------------|------------|---|----|---|---|------------|-----------|----------------|----------|
| Room No.            | Guest Name |   |    |   | F | olio       |           | Ref Bill No. * |          |
| 06                  | Luca SMF   |   |    | ~ | E | xtra Folio | -         |                |          |
| Discount AMT        | Discount % |   |    |   |   |            |           |                |          |
| Damage Charge Item  |            |   |    |   |   |            |           |                |          |
| Item                | Par        |   | Qt | у |   |            | Unit Pric | e              | Amount   |
| DMC001 Table Broken | 3.00       | • | 1  | × | + |            | 1500      |                | 1,500.00 |
| DMC002 Door Lock    | 2.00       | • | 1  | × | + |            | 5000      |                | 5,000.00 |
| DMC003 Mirror       | 1.00       | - | 1  | × | + |            | 3000      |                | 3,000.00 |
|                     |            |   |    |   |   |            |           |                |          |
|                     |            |   |    |   |   |            |           |                |          |

**Lưu ý**: Đảm bảo rằng thông tin như: Tên khách, thời gian lưu trú và của sổ ghi nhận tiền phòng của khách trùng khớp với thông tin phòng cần ghi nhận giao dịch trước khi thao tác.

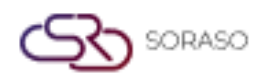

Version :1.0Last Updated :6 June 2025Author :Documentation Team

#### 4. Ghi Mục Từ Bộ Phận Buồng Phòng

Có trong menu **Housekeeping > Room > Item Posting**, chức năng này cho phép nhân viên buồng phòng ghi nhận giao dịch trực tiếp vào hóa đơn phòng khách. Thực hiện theo quy trình chọn, xác nhận và tính phí tương tự.

Các bước thực hiện:

- 1. Chọn menu Housekeeping
- 2. Chọn tab Room
- 3. Nhấp nút Item Posting
- 4. Chọn mặt hàng từ cửa sổ bật lên
- 5. Điền thông tin giao dịch
- 6. Nhấp **Confirm** để ghi nhận hoặc **Cancel** để hủy
- 7. Mục sẽ được ghi nhận và tham chiếu bằng Số Hóa Đơn trên trang thu ngân

| Room No.                     | Guest Name |            |     |          | Folio           |                                  | Ref Bill No. *               |        |
|------------------------------|------------|------------|-----|----------|-----------------|----------------------------------|------------------------------|--------|
| 106                          | Luca SMF   | Luca SMF 👻 |     | *        | Maste           | er Folio 👻                       |                              |        |
| Discount AMT                 | Discount % |            |     |          |                 |                                  |                              |        |
| /ini Bar Posting Item        |            |            |     |          |                 |                                  |                              |        |
| Item                         | Par        |            | Qty | <i>,</i> |                 | Unit Pric                        | e                            | Amount |
| 20301 Taro                   | 5.00       | -          | 1   | ×        | +               | 25                               |                              | 25.00  |
| 20302 Cal Cheese             | 10.00      | -          | 0   |          | +               | 25                               |                              | 0.00   |
| 20303 Pringles Original      | 0.00       | -          | 0   |          | +               | 45                               |                              | 0.00   |
| 20304 Lays Rock Potato Salt  | 0.00       | -          | 1   | ×        | +               | 40                               |                              | 40.00  |
| 20307 Euro Custard           | 0.00       | -          | 1   | ×        | +               | 25                               |                              | 25.00  |
| 20308 ขนมซ้ำ                 | 0.00       | -          | 0   |          | +               | 50                               |                              | 0.00   |
| 20309 ขนมถุงเล็ก             | 0.00       | -          | 1   | ×        | +               | 60.0                             | D                            | 60.00  |
| 20310 Dedo Drink             | 0.00       | -          | 0   |          | +               | 90                               | 2                            |        |
| 20311 Pepsi                  | 10.00      | -          | 0   |          | +               | 30                               | DOO                          |        |
| 20314 คอนเน่ข้าวโพดอบ        | 2.00       | -          | 0   |          | +               | 0                                |                              | 0.00   |
| 20315 ทาโรปลาสวรรค์รสเข้มข้น | 0.00       |            | 0   |          | +               | 0                                |                              | 0.00   |
| 20315 mโรปลาสวรรค์รสเข้มข้น  | 0.00       |            | 0   | Total E  | +<br>Before Dis | count Total Discount 150.00 0.00 | Total Qty<br>4.00<br>Confirm | Total  |

**Lưu ý**: Đảm bảo các giao dịch được ghi bởi bộ phận buồng phòng được phối hợp với quầy lễ tân hoặc thu ngân để duy trì tính nhất quán của giao dịch.